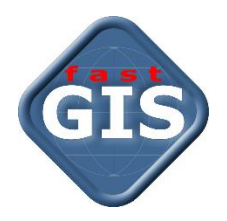

# fastWeb v14

### Instalacja programu IIS i modułów fastGIS Web w Windows

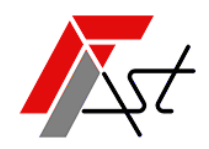

FAST M.J.Orszańscy sp.j. 91-174 Łódź ul. Romanowska 55F pasaż, lok.12. Os. Zielony Romanów (bloki)

 Sprzedaż
 tel. +48 693 901 183

 Wsparcie techniczne
 tel. +48 42 613 37 60

### Spis treści

| 1. Wymagania:                                                                 | 2 |
|-------------------------------------------------------------------------------|---|
| 2. Instalacja programu IIS                                                    | 2 |
| 3. Konfiguracja programu IIS dla fastGIS Web                                  | 2 |
| 4. Instalacja modułów fastGIS Web                                             | 2 |
| 5. Konfiguracja modułów fastGIS Web                                           | 5 |
| Konfiguracja modułu fastrest                                                  | 5 |
| Konfiguracja modułu fastmap                                                   | 5 |
| Konfiguracja modułu fastweb                                                   | 6 |
| 6. Konfiguracja zapory sieciowej                                              | 6 |
| 7. Zatrzymanie i uruchomienie witryny                                         | 6 |
| 8. Uruchomienie fastGIS Web                                                   | 6 |
| 9. Konfiguracja SSL dla fastGIS Web                                           | 7 |
| Instalacja certyfikatu w IIS                                                  | 7 |
| Ustawienie parametru wymagaj protokołu SSL                                    | 7 |
| Włączenie automatycznego przekierowania z HTTP na HTTS                        | 7 |
| 10. Logowanie domenowe                                                        | 7 |
| Konfigurowanie usług IIS 7 do integracji z usługą Active Directory            | 7 |
| Konfigurowanie przeglądarek sieci Web do integracji z usługą Active Directory | 9 |
| Konfigurowanie programu Microsoft Internet Explorer                           | 9 |
| Konfigurowanie przeglądarki Mozilla Firefox10                                 | C |
| Konfigurowanie przeglądarki Google Chrome10                                   | C |
| 11. Przypisanie użytkownikowi licencji fastWeb12                              | 1 |
| 12. IIS ograniczanie rozmiaru przesyłanej treści12                            | 1 |

#### 1. Wymagania:

- 1. System Windows z podstawowym wsparciem Microsoft
- 2. Microsoft .NET Framework 4.5 lub nowszy
- 3. IIS z obsługą ASP.NET
- 4. Licencja fastGIS REST

### 2. Instalacja programu IIS

- 1. Sprawdź czy w systemie Windows jest zainstalowany program *Microsoft .NET Framework 4.5* lub jego nowsza wersja.
- 2. Zainstaluj program *Microsoft .NET Framework 4.5* lub jego nowszą wersję. Krok pomiń, jeżeli program jest już dostępny w systemie.
- 3. Zainstaluj program IIS wraz z modułami ASP.NET oraz Basic Authentication i Windows Authentication
- 4. Zainstaluj środowisko uruchomieniowe **ASP.NET Core Runtime Hosting Bundle** platformy **ASP.NET** dostępne do ściągnięcia ze strony <u>runtime-aspnetcore-7.0.11-windows-hosting-bundle-installer</u>
- Zainstaluj rozszerzenie IIS URL Rewrite <u>Instalator x86</u> / <u>Instalator x64</u>. Konfiguracja przekierowania adresu URL aplikacji znajduje się w module FastWeb w pliku web.config.

Podczas instalacji programu *IIS* pamiętaj o włączeniu funkcji dla obsługi *ASP.NET 4.5* Instalacja programu *IIS* przebiega różnie w zależności od posiadanego systemu Windows. Szczegółowa instrukcja instalacji programu *IIS* dostępna jest na stronie. <u>https://technet.microsoft.com/pl-pl/library/hh831475(v=ws.11).aspx#InstalIIIS</u>

### 3. Konfiguracja programu IIS dla fastGIS Web

- a) Domyślny stan Delegowania Feature Delegation dla Mapowania obsługi Handler mappings i Moduły Modules musi mieć włączoną opcję Odczyt/Zapis Read/Write.
   W Menedżerze internetowych usług informacyjnych IIS w oknie Połączenia wskaż główną gałąź z nazwą komputera. Po prawej stronie w sekcji Zarządzanie pojawi się opcja Delegowanie funkcji, po otworzeniu można zmienić ustawienia.
- b) Jeżeli obsługa ASP.NET 4.5 została poprawnie zarejestrowania w IIS, dodane zostaną mapowania obsługi odpowiednie dla wersji ASP.NET 4.5
   W Menedżerze internetowych usług informacyjnych IIS w oknie Połączenia wskaż główną gałąź z nazwą komputera. Po prawej stronie w sekcji IIS pojawi się opcja Mapowania Obsługi, po jej otworzeniu pojawi się lista programów obsługi, które przetwarzają żądania dla określonych typów plików. Może zdarzyć się sytuacja, że obsługa ASP.NET 4.5 nie została zarejestrowana w IIS wtedy trzeba wykonać rejestrację używając programu aspnet\_regiss.exe.

Na stronie <u>https://msdn.microsoft.com/en-us/library/k6h9cz8h.aspx</u> znajduję się instrukcja jak zarejestrować obsługę **ASP.NET 4.5** w programie **IIS**.

### 4. Instalacja modułów fastGIS Web

- a) Pobierz instalator aplikacji webowej ze strony http://doc.fastgis.com/download
- b) Uruchom instalator i w kolejnych krokach wybierz odpowiednie lokalizacje modułów aplikacji webowej, a następnie zainstaluj aplikację na dysku.

#### Instalacja programu IIS i modułów fastGIS Web w Windows

| Instalacja - fastweb (wersja 12.1.2.68)                                                                                                    | – 🗆 X                             |
|----------------------------------------------------------------------------------------------------|-----------------------------------|
| <b>Informacja</b><br>Przed kontynuacją należy zapoznać się z poniższą informacją.                                                                                                    | GIS                               |
| Kiedy będziesz gotowy do instalacji, kliknij przycisk Dalej.                                                                                                    |                                   |
| JWAGA: Przed przystąpieniem do aktualizacji należy zapoznać się z instr<br>przez producenta systemu.                                                                                                    | ukcją aktualizacji dostarczoną    |
| Instrukcja aktualizacji:<br>1. Zatrzymać serwer IIS (Internet Information Services).<br>2. Uruchomić instalator aktualizacji aplikacji webowej - upewnić się czy do<br>modułów aplikacji webowej.<br>3. Uruchomić serwer IIS. | obrze zostały wybrane lokalizacje |
| Zapoznać się ze szczegółową instrukcją instalacji dostępną na stronie<br>https://www.fastgis.com/downloads/fastWEB%20instalacja%20i%20ko                                                                                      | nfiguracja.pdf                    |
|                                                                                                    |                                   |
|                                                                                                    |                                   |
|                                                                                                    |                                   |
|                                                                                                    |                                   |
|                                                                                                    | Dalej Anuluj                      |
| Instalacja - fastweb (wersja 12.1.2.68)                                                                                                    | - 🗆 ×                             |
| <b>Lokalizacja docelowa</b><br>Gdzie ma zostać zainstalowana aplikacja fastWEB?                                                                                                    | GIS                               |
| Wybierz lokalizację dla modułu REST                                                                                                    |                                   |
| C: \inetpub \www.root\fastrest                                                                                                    | Przeglądaj                        |
| Wybierz lokalizację dla aplikacji webowej                                                                                                    |                                   |
| C: \inetpub \wwwroot\fastweb                                                                                                    | Przeglądaj                        |
| Wybierz lokalizację dla modułu MAP                                                                                                    |                                   |
| C: Inetpub (wwwroot (fastmap                                                                                                    | Przeglądaj                        |
|                                                                                                    |                                   |
|                                                                                                    |                                   |
|                                                                                                    |                                   |
|                                                                                                    |                                   |
|                                                                                                    |                                   |
| Wst                                                                                                    | ecz Dalej Anuluj                  |

| Instalacja - fastweb (wersja 12.1.2.68)                                                                                   | _          |         | ×           |
|----------------------------------------------------------------------------------------------------|------------|---------|-------------|
| Gotowy do rozpoczęcia instalacji<br>Instalator jest już gotowy do rozpoczęcia instalacji aplikacji fastweb na komputerze. |            |         | <b>SIIS</b> |
| Kliknij przycisk Instaluj, aby rozpocząć instalację lub Wstecz, jeśli chcesz przejrzeć lub zm                             | ienić usta | wienia. |             |
| Moduł REST<br>C: \inetpub \www.root \fastrest                                                                             |            | ^       |             |
| Aplikacja webowa<br>C: \inetpub\wwwroot\fastweb                                                                           |            |         |             |
| Moduł MAP<br>C: \inetpub\wwwroot\fastmap                                                                                  |            |         |             |
|                                                                                                    |            |         |             |
|                                                                                                    |            |         |             |
|                                                                                                    |            | ~       |             |
| <                                                                                                    |            | >       |             |
| Wstecz Inst                                                                                                    | aluj       | Anu     | luj         |

c) Uruchom *Menedżera internetowych usług informacyjnych IIS* i dodaj pule aplikacji:

#### Nazwa: *fastweb*

Wersja środowiska .NET CLR: *Bez kodu zarządzanego* Zarządzany tryb potokowy: *Zintegrowany* 

Nazwa: *fastrest* Wersja środowiska .NET CLR: *Bez kodu zarządzanego* Zarządzany tryb potokowy: *Zintegrowany* 

Nazwa: *fastmap* Wersja środowiska .NET CLR: *Bez kodu zarządzanego* Zarządzany tryb potokowy: *Zintegrowany* 

d) Dodaj aplikacje:

Alias: *fastrest* Pula aplikacji: *fastrest* Ścieżka fizyczna: *C:\inetpub\wwwroot\fastrest* 

#### Alias: *fastmap*

Pula aplikacji: **fastmap** Ścieżka fizyczna: **C:\inetpub\wwwroot\fastmap** 

Alias: *fastweb* Pula aplikacji: *fastweb* Ścieżka fizyczna: *C:\inetpub\wwwroot\fastweb* 

Instrukcja dodawania dowolnej aplikacji w programie IIS znajduję się na stronie <u>https://technet.microsoft.com/pl-pl/library/hh831475(v=ws.11).aspx#AddApp</u>

### 5. Konfiguracja modułów fastGIS Web Konfiguracja modułu fastrest

Konfiguracja modułu *fastrest* znajduję się w pliku *C:\inetpub\wwwroot\fastrest\appsettings.json*. Plik zawiera parametry połączenia do bazy danych paszportyzacji zmienna *DB* i systemowej bazy danych paszportyzacji zmienna *DB\_SYSTEM*. Należy wprowadzić odpowiednie wartości dla parametrów *Database, User* i *Password*. W parametrze *TrustedDomain* należy dodać wszystkie domeny, które będą występować w adresie URL aplikacji webowej *fastweb* z szyfrowaniem SSL i bez.

```
"AppSettings": {
    "Connections": {
      "DB": {
        "Database": "(DESCRIPTION = (ADDRESS = (PROTOCOL = TCP)(HOST = 127.0.0.1)(PORT =
1521)) (CONNECT DATA = (SERVER = DEDICATED) (SERVICE NAME = ORCL) ) )",
        "User": "PST",
        "Password": "***"
      1.
      "DB SYSTEM": {
        "Database": "(DESCRIPTION = (ADDRESS = (PROTOCOL = TCP) (HOST = 127.0.0.1) (PORT =
1521)) (CONNECT DATA = (SERVER = DEDICATED) (SERVICE NAME = ORCL) ))",
        "User": "PST SYSTEM",
        "Password": "***"
     }
    1.
    "SecretKey": "VtmRfTuSAu2Q5Mf05X4RxjPnBS7zNGce",
    "TrustedDomain": [ "http://localhost", "https://localhost" ],
       "BasePath": "/fastrest",
   "NotificationPort": 1200
  },
  "Logging": {
    "LogLevel": {
     "Default": "Information",
     "Microsoft": "Warning",
     "Microsoft.Hosting.Lifetime": "Information"
    }
  },
  "KestrelPort": 5001,
  "AllowedHosts": "*"
```

#### Konfiguracja modułu fastmap

Konfiguracja modułu *fastmap* znajduje się w pliku *C:\inetpub\wwwroot\fastmap\appsettings.json*. Plik zawiera parametr *RestUrl* wskazujący na aplikację *fastrest*. Należy określić prawidłową wartość dla tego parametru z uwzględnieniem odpowiedniej nazwy domeny, która będzie występować w adresie URL aplikacji webowej.

```
"AppSettings": {
    "RestUrl": "http://localhost/fastrest/",
    "BasePath": "/fastmap"
    },
    "Logging": {
        "LogLevel": {
            "Default": "Information",
            "Microsoft": "Warning",
            "Microsoft.Hosting.Lifetime": "Information"
        }
    },
    "KestrelPort": 5002,
    "AllowedHosts": "*"
}
```

#### Konfiguracja modułu fastweb

Konfiguracja modułu *fastweb* znajduje się w pliku *C:\inetpub\wwwroot\fastweb\assets\config.json*. Plik zawiera parametr *urlRest* wskazujący na aplikację *fastrest* i parametr *urlMap* wskazujący na aplikację *fastmap*. Należy określić prawidłową wartość dla tych parametrów z uwzględnieniem odpowiedniej nazwy domeny, która będzie występować w adresie URL aplikacji webowej.

```
"urlRest": "http://localhost/fastrest/",
"urlMap": "http://localhost/fastmap/",
```

Oprócz tego w pliku *C:\inetpub\wwwroot\fastweb\web.config* znajduje się konfiguracja przekierowania adresu *URL*. Domyślnie jest ona skonfigurowana prawidłowo i nie trzeba jej zmieniać.

```
<?xml version="1.0" encoding="UTF-8"?>
  <configuration>
    <system.webServer>
      <rewrite>
        <rules>
          <rule name="IgnoreSubfolders" stopProcessing="true">
            <match url="(.+)" />
            <action type="Redirect" url="/fastweb/" />
            <conditions>
              <add input="{REQUEST FILENAME}" matchType="IsFile" negate="true" />
            </conditions>
          </rule>
        </rules>
      </rewrite>
    </system.webServer>
  </configuration>
```

W przypadku zmiany nazwy modułu *fastweb* należy również odpowiednio zmienić parametr *url* znajdujący się w polu <action type="Redirect" url="/fastweb/" />.

### 6. Konfiguracja zapory sieciowej

W celu umożliwienia odbierania powiadomień przez aplikację fastGIS WEB należy założyć odpowiednią regułę przychodzącą odblokowującą port 1200 (TCP).

### 7. Zatrzymanie i uruchomienie witryny

W menadżerze usług IIS w oknie **Połączenia** Connections należy rozwinąć główną gałąź z nazwą komputera, następnie rozwinąć gałąź **Witryny** Sites zaznaczyć **Default Web Sites**, po prawej stronie pojawi się okno **Zarządzanie witryną sieci Web** Manage Web Site należy wybrać **Zatrzymaj** Stop następnie **Rozpocznij** Start.

### 8. Uruchomienie fastGIS Web

W celu uruchomienia aplikacji fastGIS w przeglądarce internetowej wprowadzić adres:

http://127.0.0.1/fastweb/

### 9. Konfiguracja SSL dla fastGIS Web

#### Instalacja certyfikatu w IIS

W *Menedżerze internetowych usług informacyjnych IIS* w oknie *Połączenia* należy wskazać główną gałąź z nazwą komputera. Po prawej stronie w sekcji *IIS* pojawi się opcja *Certyfikaty serwera,* po jej otworzeniu korzystając z *Akcji* dostępnych w oknie po prawej stronie należy zaimportować certyfikat lub ukończyć żądanie certyfikatu w zależności od formatu posiadanego pliku.

Po dodaniu certyfikatu w oknie *Połączenia* należy wskazać pozycję *Default Web Site* a następnie w oknie *Akcje* otworzyć *Powiązania.* Jeżeli na liście powiązań witryny nie ma wpisu o typie *https* należy go dodać klikając w przycisk *Dodaj*. W oknie należy wybrać *Typ: https*, Adres *IP: Wszystkie nieprzepisane*, *Port: 443*, *Certyfikat SSL: Wybrać dodany wcześniej certyfikat* i zatwierdzić klikając przycisk *OK*.

#### Ustawienie parametru wymagaj protokołu SSL

W *Menedżerze internetowych usług informacyjnych IIS* w oknie *Połączenia* należy dla aplikacji *fastmap, fastweb, fastrest* po wejściu w *Ustawienia protokołu SSL* zaznaczyć opcję *Wymagaj protokołu SSL* i zatwierdzić klikając *Zastosuj* w oknie *Akcji*.

#### Włączenie automatycznego przekierowania z HTTP na HTTS

Włączenie automatycznego przekierowania protokołu *HTTP* na *HTTPS* w *IIS* można wykonać obsługując błąd 403.4. W *Menedżerze internetowych usług informacyjnych IIS* w oknie *Połączenia* po wskazaniu aplikacji *fastweb* należy w sekcji *IIS* dostępnej po prawej stronie wejść w obsługę *Stron błędów.* Jeżeli na liście nie ma wpisu dotyczącego obsługi błędu 403.4 należy go dodać klikając przycisk *Dodaj* dostępny w oknie *Akcje*. W oknie dla nowej obsługi błędu wpisujemy *Kod stanu*: 403.4, zaznaczamy *Odpowiedź przy użyciu przekierowania 302* i w miejscu *Bezwzględny adres URL* wpisujemy adres strony zaczynający się od *https://*.

Teraz po wejściu na stronę o adresie <u>http://127.0.0.1/fastweb/</u> dla której ustawiona jest opcja **Wymagaj protokołu SSL** otrzymamy **błąd 403.4 a** obsługa tego błędu po stronie **IIS** przekieruje nas na stronę o adresie zaczynający się od **https://** czyli **https://127.0.0.1/fastweb.** 

Dodatkowo, aby przekierowanie zadziałało dla przeglądarki uruchamianej lokalnie należy po zaznaczeniu w liście błędu **403.4** wejść w ustawienia *Edycja ustawienia funkcji …* zaznaczyć *Strony błędów niestandardowych* i zapisać ustawienia.

Po włączeniu **obsługi SSL** należy zmienić ustawienia **fastGIS Web** /Krok 4, pkt. 2 i pkt.3/ tak aby adresy wskazujące na aplikacje zaczynały się od **https://**.

### 10. Logowanie domenowe

Aby logowanie domenowe było możliwe maszyna z IIS musi być dodana jako członek domeny. Klient jak i serwer IIS musi być członkiem tej samej domeny.

#### Konfigurowanie usług IIS 7 do integracji z usługą Active Directory

Domyślna instalacja usług IIS 7 nie ma włączonej usługi obsługi *Uwierzytelniania systemu Windows*. Aby korzystać z tego uwierzytelniania w IIS 7 należy zainstalować tą usługę i włączyć *Uwierzytelnianie systemu Windows* dla witryny.

Aby włączyć Uwierzytelnienie systemu Windows:

- a) Otwórz Menedżera internetowych usług informacyjnych (IIS).
- b) Przejdź do witryn i wybierz kolejno aplikację fastweb, fastrest, fastmap i kliknij Uwierzytelnianie

Instalacja programu IIS i modułów fastGIS Web w Windows

| Filtr:                     | <ul> <li>Przejdź</li> </ul> | Pokaż wszystk                        | :o   Grupuj według:                | Obszar 🔹                  |                          |  |
|----------------------------|-----------------------------|--------------------------------------|------------------------------------|---------------------------|--------------------------|--|
|                            |                             | CGT                                  |                                    | <u></u>                   | A                        |  |
| ASP                        | Buforowanie                 | CGI                                  | Dokument                           | P==<br>Filtrowanie żądań  | Kompresja                |  |
| _                          | danych wy                   |                                      | domyślny                           |                           |                          |  |
| 2                          | <b>a</b>                    |                                      | 15                                 |                           |                          |  |
| Aapowania obsługi          | Moduły                      | Nagłówki<br>odpowiedzi HTTP          | Ograniczenia<br>adresów IP i domen | Przeglądanie<br>katalogów | Przekierowywanie<br>HTTP |  |
|                            |                             |                                      |                                    | 404                       |                          |  |
| Reguły autorstwa<br>WebDAV | Reguły autoryzacji          | Reguły śledzenia<br>nieudanych żądań | Rejestrowanie                      | Strony błędów             | Туру МІМЕ                |  |
|                            | 9                           | <u></u>                              |                                    |                           |                          |  |
| URL Rewrite                | Ustawienia<br>protokołu SSL | Uwierzytelnianie                     |                                    |                           |                          |  |
| Zarządzanie ——             |                             |                                      |                                    |                           |                          |  |
|                            |                             |                                      |                                    |                           |                          |  |
| dytor konfiguracji         |                             |                                      |                                    |                           |                          |  |

c) Kliknij prawym przyciskiem myszy wpis Uwierzytelnianie systemu Windows i wybierz Włączone

| Uwierzytelnianie                 |           |                    |
|----------------------------------|-----------|--------------------|
| Grupuj według: Brak grupowania   | -         |                    |
| Nazwa                            | Stan      | Typ odpowiedzi     |
| Uwierzytelnianie anonimowe       | Włączone  |                    |
| Uwierzytelnianie podstawowe      | Wyłączone | HTTP 401 Challenge |
| Uwierzytelnianie systemu Windows | Włączone  | HTTP 401 Challenge |
| Uwierzytelnianie szyfrowane      | Wyłączone | HTTP 401 Challenge |
|                                  |           |                    |

Jeśli opcja *Uwierzytelnianie systemu Windows* nie jest dostępna oznacza to, że usługa nie została wcześniej zainstalowana. Aby ją zainstalować:

a) W Windows 10 Włącz lub wyłącz funkcje systemu Windows

w Panel sterowania > otwórz Programy i funkcje > wybierz Włącz lub wyłącz funkcje systemu Windows > znajdź pozycję Internetowe usługi informacyjne > znajdź pozycję Usługi WWW > znajdź pozycję Zabezpieczenia > zaznacz Uwierzytelnianie systemu Windows > wciśnij OK

| 🛐 Funkcje systemu                                                                                                    | Windows                                        | _           |             | × |  |
|----------------------------------------------------------------------------------------------------|------------------------------------------------|-------------|-------------|---|--|
| Włącz lub wyłą                                                                                                    | cz funkcje systemu Wi                          | ndows       |             | ? |  |
| Aby włączyć funkcję, zaznacz jej pole wyboru. Aby wyłączyć funkcję,<br>wyczyść jej pole wyboru. Wypełnione pole oznacza, że tylko część funkcji<br>jest włączona. |                                                |             |             |   |  |
| 🖃 🗹 📊 Za                                                                                                    | bezpieczenia                                   |             |             | ^ |  |
|                                                                                                    | Autoryzacja adresów URL                        |             |             |   |  |
|                                                                                                    | Filtrowanie żądań                              |             |             |   |  |
|                                                                                                    | Protokół IP Security                           |             |             |   |  |
|                                                                                                    | Scentralizowana obsługa ce                     | rtyfikatów  | SSL         |   |  |
|                                                                                                    | Uwierzytelnianie mapowań                       | certyfikató | ów klientów |   |  |
|                                                                                                    | Uwierzytelnianie mapowań certyfikatów klientów |             |             |   |  |
|                                                                                                    | Uwierzytelnianie podstawow                     | ve          |             |   |  |
|                                                                                                    | Uwierzytelnianie systemu W                     | indows      |             |   |  |
|                                                                                                    | Uwierzytelnianie szyfrowane                    |             |             | ~ |  |
| <                                                                                                    |                                                |             | >           |   |  |
|                                                                                                    |                                                | ОК          | Anuluj      |   |  |

 b) W Windows Serwer uruchom Menadżera serwera i Dodaj role i funkcje w Panel sterowania > wybierz Narzędzia administracyjne > wybierz Menedżer serwera > Dodaj role i funkcje ...

## Konfigurowanie przeglądarek sieci Web do integracji z usługą Active Directory

#### Konfigurowanie programu Microsoft Internet Explorer

Aby w programie Microsoft Internet Explorer dodać domenę jako *zaufaną* otwórz *Panel sterowania > Opcje internetowe* > wybierz zakładkę *Zabezpieczenia* > wybierz/zaznacz *Lokalny Internet* > wciśnij przycisk *Witryny* > w oknie *Lokalny Internet* wciśnij przycisk *Zaawansowane* > wpisz nazwę domeny i wciśnij przycisk *Dodaj* > wciśnij przycisk *Zamknij*.

| Właściwości: Ir             | nternet                                      |                                                    | ? ×                                                                                                    |                                           |
|-----------------------------|----------------------------------------------|----------------------------------------------------|----------------------------------------------------------------------------------------------------|-------------------------------------------|
| Połączenia                  | Program                                      | y Zaawar                                           | isowane                                                                                                    |                                           |
| Ogólne<br>Wybierz strefę do | zabezpieczenia<br>wyświetlenia lub zmie      | Prywatność<br>eń ustawienia zabezpiec              | Zawartość zeń.                                                                                                    |                                           |
|                             | ٢                                            | $\checkmark$                                       |                                                                                                    |                                           |
| Internet                    | Lokalny intra                                | net Zaufane witr                                   | vny<br>og<br>≫                                                                                                    |                                           |
| Lokaln<br>Ta stref          | <b>y intranet</b><br>a jest dla wszystkich v | vitryn                                             | Witryny                                                                                                    |                                           |
| S internet                  | wych znalezionych w<br>Carlo kali            | ny intranet                                        | ×                                                                                                    |                                           |
| -Poziom zabezpie            | eczeń dla<br>U:<br>in                        | żyj poniższych ustawień<br>ternetowe są w lokalnej | , aby zdefiniować, które witryny<br>strefie intranetowej.                                                          |                                           |
| Nies                        | standarc                                     |                                                    |                                                                                                    |                                           |
| - /                         | Aby zmier                                    | Automatycznie wykryj                               | siec intranet                                                                                                    |                                           |
| ni<br>- /<br>do             | estandarı<br>Aby użyć<br>omyślny.            | do innych stref                                    | de lokalne witryny (slec intranet), ktore nie należą                                                               |                                           |
| Włącz try<br>programu       | /b chronic<br>ı Internet                     | Uwzględnij wszyst                                  | 🍖 Lokalny intranet                                                                                                 | ×                                         |
|                             | Re                                           | <u>stawienia</u> Z                                 | Możesz dodawać i usuwać witryny intern<br>Wszystkie witryny internetowe w tej str<br>ustawień zabezpieczeń strefy. | netowe z tej strefy.<br>efie będą używały |
|                             |                                              |                                                    | Dodaj tę witrynę internetową do strefy:                                                                            |                                           |
|                             | OK                                           | Anuluj                                             | www.fastgis.com                                                                                                    | Dodaj                                     |
|                             |                                              |                                                    | Witryny internetowe:                                                                                               |                                           |
|                             |                                              |                                                    |                                                                                                    | Usuń                                      |
|                             |                                              |                                                    |                                                                                                    |                                           |
|                             |                                              |                                                    | Żądaj weryfikacji serwera (https:) dla każdej                                                                      | witryny w tej strefie                     |
|                             |                                              |                                                    |                                                                                                    | Zamknij                                   |

#### Konfigurowanie przeglądarki Mozilla Firefox

Aby w programie Mozilla *Firefox* dodać domenę jako *zaufaną* w pasku adresu wpisz *about: config.* Następnie wyszukaj ustawienie *network.automatic-ntlm-auth.trusted-uris* i dodaj adres url aplikacji *fastWeb* do wartości tego ustawienia.

| Preferencje zaawansowane   | × +                  |                 |   | - 🗆 × |
|----------------------------|----------------------|-----------------|---|-------|
| (←) → C <sup>i</sup> (b)   | Sirefox about:config |                 | ☆ | II\ " |
|                            | h.trusted-uris       |                 |   |       |
| network.automatic-ntlm-aut | h.trusted-uris       | www.fastweb.com |   |       |
|                            |                      |                 |   |       |

#### Konfigurowanie przeglądarki Google Chrome

Program *Google Chrome* dziedziczy ustawienia ze strefy *Lokalny Intranet* przeglądarki *Internet Explorer*. W związku z tym wykonaj kroki opisane w sekcji *Konfigurowanie programu Microsoft Internet Explorer*.

### 11. Przypisanie użytkownikowi licencji fastWeb

Aby umożliwić użytkownikowi korzystanie z aplikacji internetowej fastWeb trzeba przypisać mu licencję w programie *fastAdministrator*. Uruchom program *fastAdministrator* i wybierz pozycję *Uprawnienia* > pozycję *Użytkownicy* > pozycję *Wszyscy* > wybierz/zaznacz *Użytkownika*.

| 🗣 Administrator                  |                                                            |                            | - 🗆 X                 |
|----------------------------------|------------------------------------------------------------|----------------------------|-----------------------|
| Program Narzędzia Okna           |                                                            |                            | Pomoc                 |
| Administracja                    | Użytkownicy systemu ADMINISTR/                             | TOR                        |                       |
| r⊡ Ustawienia<br>> -⊡ Licencje   | Dane użytkownika Przynależność do grupy Nadane uprawnienia | Regiony Obszay             |                       |
| - Aktualizacja                   | Nazwa konta użytkownika:                                   | Uzytkownik domeny          |                       |
| > C Komputery                    | ADMINISTRATOR                                              | Experimentary (            |                       |
| > · D Pliki konfiguracyjne (fkf) | Administrator                                              | IN COMMINS                 |                       |
| V Dutytkownicy                   |                                                            | Kolor do oznaczania        |                       |
| ADMINISTRATOR                    | V Super użytkownik                                         | tywny t                    |                       |
|                                  |                                                            |                            |                       |
| > 🖨 Nisaktywni                   | Administrator systemu                                      |                            |                       |
| > - Uprawnienia                  |                                                            |                            |                       |
| Sesja                            | Adres pocaty elektronicanej                                | Liczba drii watnośći konta |                       |
|                                  |                                                            |                            |                       |
|                                  | Tur literri                                                | Peranuscia                 | Limbalizanti Porotalo |
|                                  | fastWEB: sesja - odczył                                    |                            | 1 1                   |
|                                  | fastWEB: sesja - odczyt i zapis                            | 2                          | 50 49                 |
|                                  |                                                            |                            |                       |
|                                  |                                                            |                            |                       |
|                                  |                                                            |                            |                       |
|                                  |                                                            |                            |                       |
|                                  |                                                            |                            |                       |
|                                  |                                                            |                            |                       |
|                                  |                                                            |                            |                       |
|                                  |                                                            |                            |                       |
|                                  |                                                            |                            |                       |
|                                  |                                                            |                            |                       |
|                                  |                                                            |                            |                       |
|                                  |                                                            |                            |                       |
|                                  |                                                            |                            |                       |
|                                  |                                                            |                            |                       |
|                                  |                                                            |                            |                       |
|                                  |                                                            |                            |                       |
|                                  |                                                            |                            |                       |
|                                  |                                                            |                            |                       |
|                                  | <u>(1</u> )                                                |                            | 🔡 Modyfikuj           |
| <b>i</b> )                       |                                                            |                            |                       |
| ~                                |                                                            |                            |                       |

Wciśnij przycisk **Modyfikuj**, a następnie zaznacz pole przy licencji i **Zapisz zmiany**. Teraz użytkownik może korzystać z aplikacji fastWeb zajmując jedną z dostępnych licencji. Licencję można przypisać na stałe użytkownikowi zaznaczając pole **Rezerwacja**.

### 12. IIS ograniczanie rozmiaru przesyłanej treści.

Jeżeli podczas wstawiania treści np. zdjęć wystąpi błąd **"413 – Request Entity Too Large"** oznacza to, że serwer WWW został skonfigurowany tak, aby ograniczać przesyłanie danych, a rozmiar przesłanej treści przekracza wartość dopuszczalną.

Aby zmienić ograniczenie rozmiaru przesyłanej treści:

- 1. Otwórz Menedżera internetowych usług informacyjnych IIS.
- 2. Wybierz witrynę internetową, na której zainstalowano moduły.
- 3. Wybierz opcję Filtrowanie żądań i otwórz ją, klikając dwukrotnie ikonę.

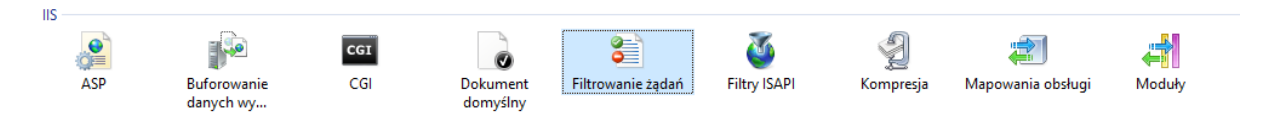

- × 😰 🖂 🏠 I 🔞 🗸 Akcje Filtrowanie żądań Dodaj nagłówek.. Edytuj ustawienia funkcji.. Ta funkcja umożliwia konfigurowanie reguł filtrowania. Pomoc 🗈 Rozszerzenia nazw plików 🏾 🖄 Reguły 🚥 Segmenty ukryte 🔤 Adres URL 🖋 Zlecenia HTTP 🔹 🕨 Nagłówek Limit r...
- Wybierz ją klikając w link.

5. W oknie Edytowanie ustawień filtrowania żądań wyświetlana jest domyślna wartość 28,6 MB (3000000 w bajtach). Zaktualizuj pole do nowej wartości.

| Edytowanie ustawień filtrowania żądań ?                              | <  |
|----------------------------------------------------------------------|----|
| Ogólne                                                               |    |
| 🗹 Zezwalaj na rozszerzenia nazw plików nieznajdujące się na liśc     | ie |
| Zezwalaj na zlecenia nieznajdujące się na liście                     |    |
| 🗹 Zezwalaj na znaki wysokobitowe                                     |    |
| Zezwalaj na podwójne anulowanie                                      |    |
| Limity żądań<br>Maksymalna dozwolona długość zawartości (w bajtach): |    |
| Maksymalna długość adresu URL (w bajtach):                           |    |
| Maksymalna długość ciągu zapytania (w bajtach):                      |    |
| 2048                                                                 |    |
|                                                                      |    |
|                                                                      |    |
| OK Anuluj                                                            |    |

6. Kliknij OK, aby zapisać zmiany, a następnie zresetuj IIS, aby upewnić się, że zmiana została zastosowana.

4. Po otwarciu tej funkcji w prawej kolumnie linków dostępna jest opcja *Edytuj ustawienia funkcji*.

www.fastgis.com